# Windows Phone Email Setup

The following steps are required to setup an IMAP account on a Windows Mobile phone.

## 1. Locate the Settings options from within your application menu

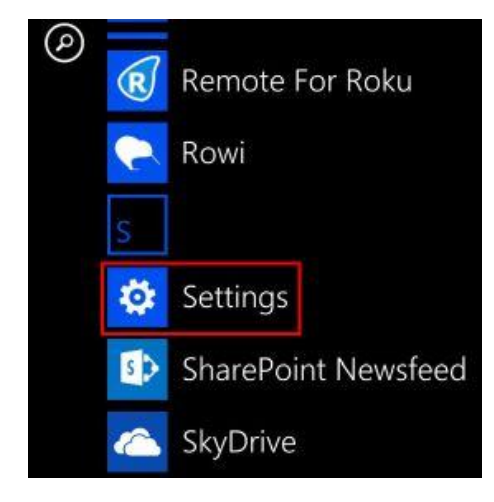

### 2. Select Email + Accounts

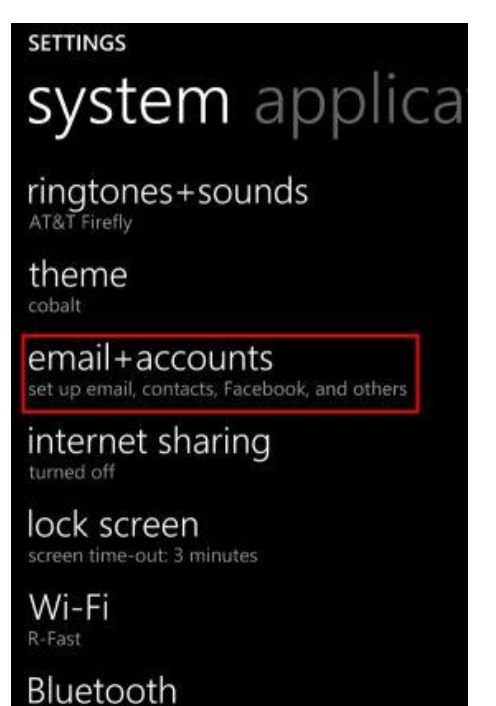

#### 3. Select Add an Account

turned off

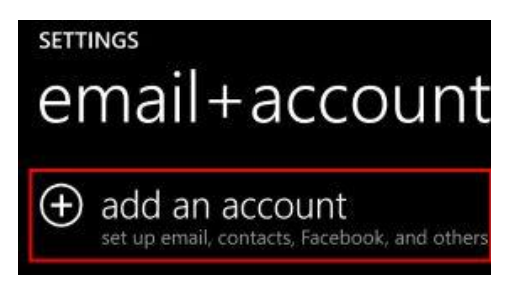

#### 4. Select Other Account

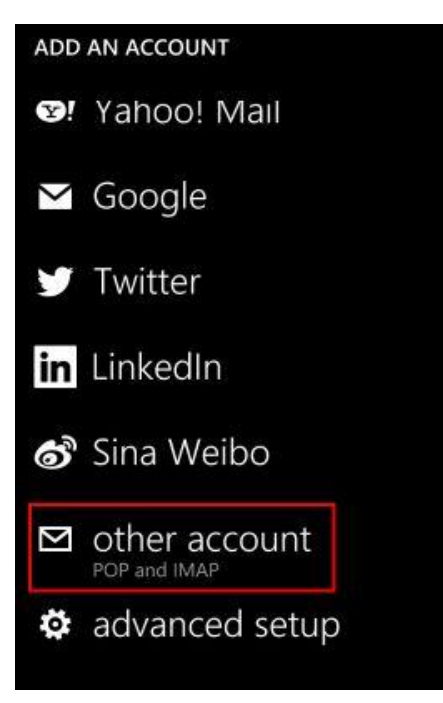

5. Enter your full email address and password for your account, then press the sign in button

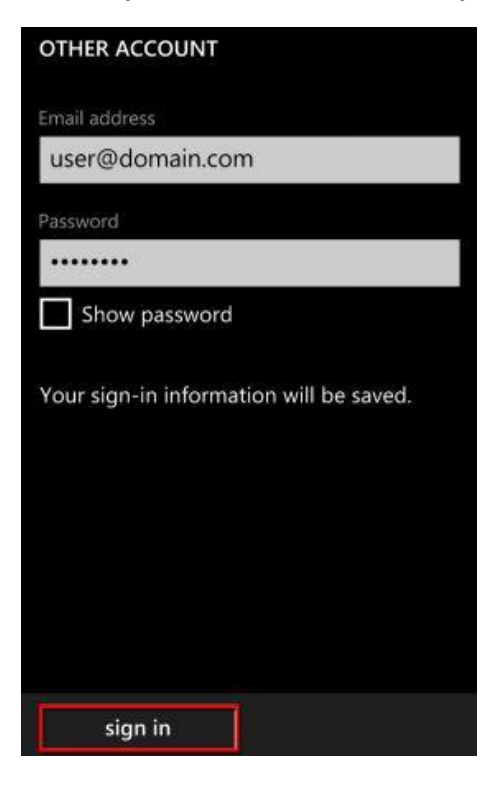

**6.** The device may or may not be able to auto-detect your settings. If it does not, press the Advanced option on this screen

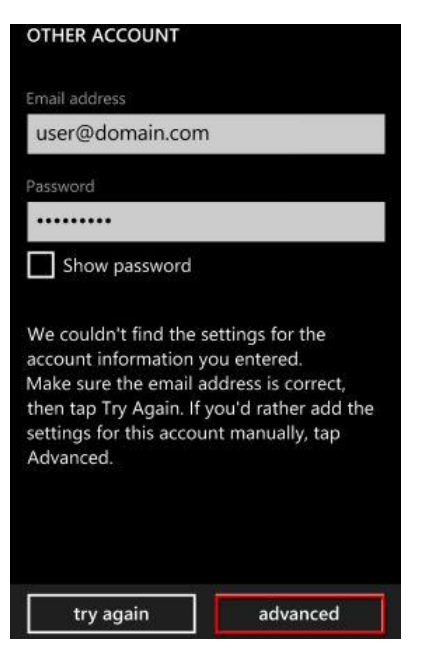

**7.** Add your desired Account name and fill in Your name. Then, use the following server settings: (You will need to scroll down on this screen to see the additional fields)

Incoming email server: secure.emailsrvr.com Account type: IMAP4 Username: Your full email address Password: Your email address password Outgoing (SMTP) email server: secure.emailsrvr.com Outgoing server requires authentication: Enabled Use the same user name and password for sending email: Enabled Then, select sign in

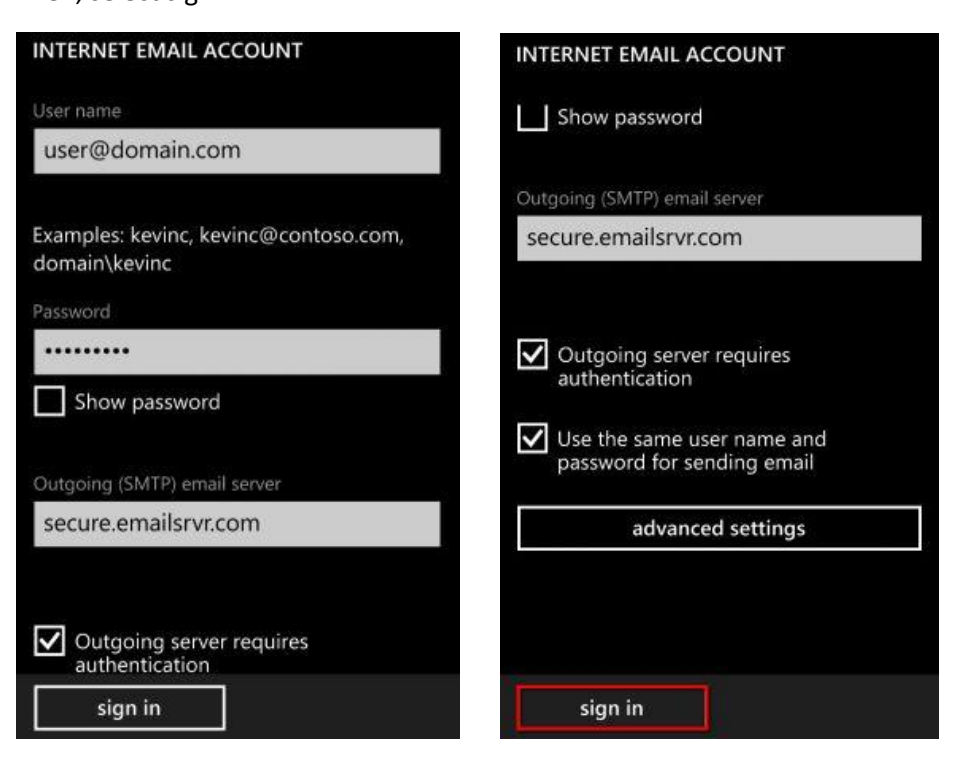

**8.** This will complete your setup. You will see a new icon within your settings menu with the name of your new email account.